## Installation

#### Laden Sie die Installationsdatei unter

#### https://downloads.spg-direkt.de/spg-verein/spg-verein-setup.exe

# Einzelplatz

| 😽 Setup - SPG-Verein 4                                                       | - 🗆 X                                                                                | 🛃 Setup - SPG-Verein 4                                                                                                    | - 🗆 🗙                      |
|------------------------------------------------------------------------------|--------------------------------------------------------------------------------------|----------------------------------------------------------------------------------------------------|----------------------------|
|                                                                              | Willkommen zum SPG-Verein 4<br>Setup-Assistenten                                     | Ziel-Ordner wählen<br>Wohin soll SPG-Verein 4 installiert werden?                                                                                          | 222                        |
|                                                                              | Dieser Assistent wird jetzt SPG-Verein 4 auf Ihrem Computer<br>installieren.         | Das Setup wird SPG-Verein 4 in den folgenden Ord                                                                                                    | ner installieren.          |
|                                                                              | Sie sollten alle anderen Anwendungen beenden, bevor Sie<br>mit dem Setup fortfahren. | Klicken Sie auf "Weiter", um fortzufahren. Klicken Sie auf "I<br>einen anderen Ordner auswählen möchten.                                                   | Durchsuchen", falls Sie    |
| SPG-Verein                                                                   | "Weiter" zum Fortfahren, "Abbrechen" zum Verlassen.                                  | C:\Program Files\SPG-Verein 4                                                                                                    | Du <u>r</u> chsuchen       |
|                                                                              | Weiter > 1 an                                                                        | < <u>Z</u> urück                                                                                                    | <u>Weiter &gt; 2</u> en    |
| 🛃 Setup - SPG-Verein 4                                                       | – 🗆 X                                                                                | 📴 Setup - SPG-Verein 4                                                                                                    | - 🗆 🗙                      |
| Komponenten auswählen<br>Welche Komponenten soll                             | en installiert werden?                                                               | Bitte wählen Sie ein Verzeichnis, in das die Daten instal<br>Bitte geben Sie hier an, wo der Datenbereich angelegt wer                                     | liert werden.<br>den soll. |
| Wählen Sie die Komponer<br>"Weiter", wenn sie bereit<br>Standardinstallation | nten aus, die Sie installieren möchten. Klicken Sie auf<br>sind fortzufahren.        | Der Datenbereich wird erstellt im folgenden Verzeichnis.<br>Wählen Sie Weiter, um fortzufahren. Wählen Sie Durchsuc<br>Verzeichnis zu wählen.<br>Datenpfad | nen, um ein anderes        |
|                                                                              | < Zurück Weiter > 3                                                                  | C:\ProgramData\SPG-Daten                                                                                                    | Durchsuchen                |

Möchten Sie mit SPG-Verein auf Ihrem einzelnen Computer arbeiten, so bestätigen Sie einfach die Installationsbildschirme mit *Weiter* (1-4). SPG-Verein wählt automatisch die passenden Ordner für Sie.

#### Datenübernahme Vorgängerversionen

Wenn Sie Ihre Vereinsdaten aus einem älteren SPG-Verein übernehmen wollen, empfehlen wir die Installation der neuen Version auf dem gleichen Rechner, auf dem auch das alte SPG-Verein ist. Die Übernahme der Daten wird gegen Ende dieser Anleitung beschrieben.

#### Netzwerk und Microsoft SQL-Server

Um in einem Netzwerk auf eine gemeinsame Datenbank zugreifen zu können, nutzt SPG-Verein das Produkt Microsoft SQL-Server.

Nutzen Sie bereits einen MS-SQL-Server, so empfehlen wir, die Datenbank von SPG-Verein in diesen Server zu integrieren.

Haben Sie keinen MS-SQL-Server, so können Sie kostenfrei das Produkt Microsoft SQL-Server Express von der Firma Microsoft laden und benutzen.

Bitte installieren Sie zunächst eine Demo-Version lokal auf Ihrem PC. Dabei werden automatisch die aktuellsten Handbücher und Leitfäden mitinstalliert. Siehe auch folgende Seite im Abschnitt "Handbücher und Leitfäden".

# Abschluss der Installation / Erster Programmstart

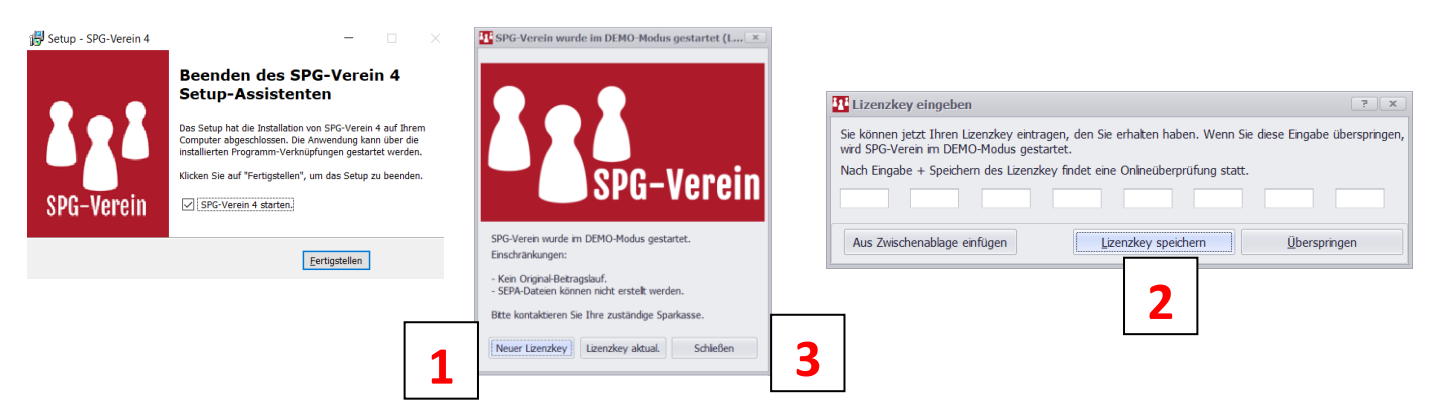

Nach Abschluss der Installation können Sie SPG-Verein direkt starten.

Haben Sie bereits einen Lizenzkey? Dann wählen Sie einfach *Neuer Lizenzkey* (1) und tragen die Werte entsprechend ein (2).

Gerne stellen wir Ihnen einen Lizenzkey für die unbeschränkte Nutzung zur Verfügung. Nehmen Sie einfach Kontakt auf über die *Hotline 02861 / 85-7707* oder erteilen Sie Ihren Auftrag online über die spkwml.de/verein.

Sie möchten sich erst in aller Ruhe umschauen, dann wählen Sie einfach *Schließen* (3). Dabei startet SPG-Verein zunächst in einem Demo-Modus, in dem Sie in die Funktionen anhand eines Testvereins (Kürzel *TST*) ausprobieren können.

#### Handbücher und Leitfäden

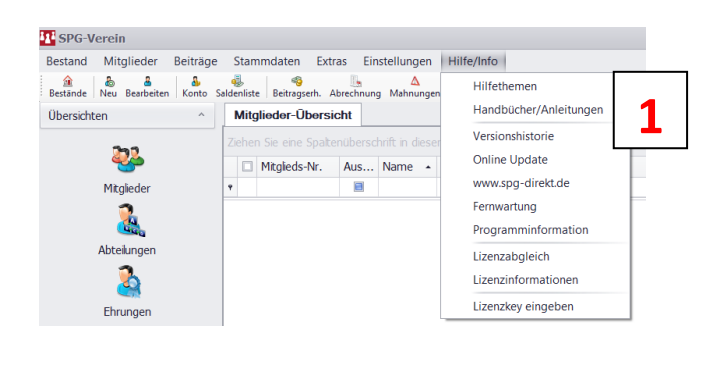

| Datei                               |
|-------------------------------------|
| Beitragseinzug.pdf                  |
| Datensicherung.pdf                  |
| Datenübernahme 32.pdf               |
| Dynamisch anpassbare Tabellen.pdf   |
| Erste Schritte SPG-Verein 40.pdf    |
| Installation.pdf                    |
| List&Label-Handbuch.pdf             |
| Selektionen.pdf                     |
| SPG-Verein-Handbuch.pdf             |
| SPG-Verein-Historie-Aenderungen.pdf |
| Upgrade SPG-Verein 32 auf 40.pdf    |
|                                     |

Unter dem Menüpunkt Hilfe/Info/Handbücher/Anleitungen (1) finden Sie alle Handbücher und Leitfäden zur Software SPG-Verein. Im Rahmen der Programmupdates werden diese Dokumente aktualisiert.

## Datenübernahme alte Version

| SPG-Verein                                                                                                    |                                                                                                    | Eestand anlegen                                              | ?                 |
|----------------------------------------------------------------------------------------------------|----------------------------------------------------------------------------------------------------|--------------------------------------------------------------|-------------------|
| Bestand Mitglieder Beiträge S<br>Bestand auswählen<br>Bestand anlegen<br>Bestand löschen<br>Bestand (TST) neu anlegen | Stammdaten Extras<br>te Beitragserh. Abrechn<br><b>glieder-Übersicht</b><br>n Sie eine Spaltenüber | KennzeichenVER2Kennwort*********Kennwort wiederholen******** |                   |
| Bestand (aus 3.x) konvertieren<br>Konvertierungsprotokoll<br>Beenden                                                  | Mitglieds-Nr. Aus                                                                                  | Speichern                                                    | <u>A</u> bbrechen |

Eröffnen Sie in Ihrem neuen SPG-Verein zunächst unter *Bestand / Bestand anlegen* (1) einen neuen Verein, der *dasselbe Kürzel* (2) trägt wie der Verein, dessen Daten Sie übernehmen wollen.

| SPG-Verein                     |                         | Bestand (aus 3.x) konvertieren                                                   | 3                 |
|--------------------------------|-------------------------|----------------------------------------------------------------------------------|-------------------|
| estand Mitglieder Beiträge S   | Stammdaten Extras       | Bitte wählen Sie den zu konvertierenden Bestand. Ein bereits ko                  | nvertierter Besta |
| Bestand auswählen              | te Beitragserh. Abrechn | wird gelöscht und neu erstellt.                                                  |                   |
| Bestand anlegen                | glieder-Übersicht       | C:\ProgramData\SPG\spg-verein-32_Daten\VER                                       | Bestand wähl      |
| Bestand löschen                | in Sie eine Spaltenüber | Briefe Listen Etiketten und Formulare übertragen                                 |                   |
| Bestand (TST) neu anlegen      | alieds-Nr. Aus          | (Ist nur notwendig, falls individuelle List_abel -<br>Dokumente erstellt wurden) |                   |
| Bestand (aus 3.x) konvertieren | 3                       | Datenverzeichnis SPG 3.x                                                         |                   |
| Konvertierungsprotokoll        |                         |                                                                                  | Auswahl           |
| Beenden                        |                         |                                                                                  |                   |
| Abteilungen                    |                         | Start                                                                            | Abbreche          |

Melden Sie sich in diesem neuen Verein an und wählen Sie *Bestand konvertieren* (3) aus. Danach geben Sie den *Speicherort* (4) an, in dem sich Ihr alter Verein befindet.

#### **Tipp: Speicherort**

SPG-Verein hinterlegt Ihre Vereinsdaten in der Regel auf Ihre lokale Festplatte im Ordner *C:\ProgrammData\SPG\SPG-Versionsnummer\Vereinskürzel*. In unserem obigen Beispiel ist das Vereinskürzel VER.

Falls Sie den Ordner ProgrammData nicht sehen können, suchen Sie unter Windows den Begriff *Ordner* (1),

wählen Sie Verstecke Dateien und Ordner ausblenden (2) und

markieren Sie Ausgeblendete Dateien, Ordner und Laufwerke anzeigen (3).

Klicken Sie auf Übernehmen (4) und suchen Sie in SPG-Verein den Ordner nochmals. Wir empfehlen, danach die versteckten Ordner wieder auszublenden.

|                                                             | Filter 🗸          | Explorer-Optionen                                                                                                    | ×    |
|-------------------------------------------------------------|-------------------|----------------------------------------------------------------------------------------------------|------|
| Höchste Übereinstimmung                                     |                   | Allgemein Allsein Suchen                                                                                                    |      |
| Versteckte Dateien und Ord<br>ausblenden<br>Systemsteuerung | <sup>Iner</sup> 2 | Sie können diese Ansicht (z. B. "Detalls" oder. Symbole")<br>für alle Ordner dieses Typs übernehmen.<br>Für Ordner übernehmen Ordner zurücksetzen                                                                                                    |      |
| Finstellungen                                               |                   | Erweiterte Einstellungen:                                                                                                    |      |
| P ordner                                                    |                   | Countrol Learner Lawkerke ausblenden Ordnerfenster in einem eigenen Prozess starten Ordnerfenster in einem eigenen Prozess starten Ordnerfenster in einem eigenen Prozess starten Ordnerfenster in einem eigenen Prozess starten Ordnerfenster in einem eigenen Prozess starten Ordnerfenster in einem eigenen Prozess starten Ordnerfenster in einem eigenen Prozess starten Ordnerfenster in einem eigenen Prozess starten Ordnerfenster beiden, Ordner der Laukwerke anzeigen Ordstandigen Prace Dateien, Ordner oder Laukwerke anzeigen Ordnerfenster bei der Anmeldung wiederherstellen Vorteslev Ordnerfenster bei der Anmeldung wiederherstellen Vorschaubandier im Vorschaufenster anzeigen Standardwerte | ~    |
|                                                             |                   | OK Abbrechen Überne                                                                                                    | hmen |
|                                                             |                   | 4                                                                                                    | ŀ    |

## Was kann die Demoversion von SPG-Verein?

Die Demoversion zeigt Ihnen den gesamten Nutzungsumfang von SPG-Verein anhand eines Testvereins, den Sie auch selber verändern können. Der Einzug von Beiträgen kann simuliert, aber nicht effektiv durchgeführt werden. In der Demoversion können nur Konten der Sparkasse Westmünsterland geführt werden.

#### Wie erhalte ich eine Vollversion?

Bestellen Sie einfach Online unter <u>spkwml.de/verein</u> oder unter unserer **Hotline 02861 / 85-7707**. Mit Erwerb der Vollversion erhalten Sie einen Lizenzschlüssel, mit dem Sie Ihre vorhandene Testversion freischalten können.

# Kann ich mit SPG-Verein meine Beitragseinzüge online bei der Sparkasse einreichen?

Ja, mit SPG-Verein erstellen Sie eine komplette Einzugsdatei auf Ihrem PC, die Sie über das Online-Banking der Sparkasse einfach hochladen und versenden können.

| î i     | Online-Banking                       | Privatkunden | Firmenkunden     | Immobilien | 🔒 🏭 Online-Banking 🛛 Priva                                       | ratkunden Firmenku | nden Immobilien |  |
|---------|--------------------------------------|--------------|------------------|------------|------------------------------------------------------------------|--------------------|-----------------|--|
| > Üb    | ersicht: Online-Banking<br>anzstatus | Ü            | İberweisung      |            | Datei-Übergabe                                                   |                    | (?)             |  |
| Um      | sätze                                | S            | Gammler-Vorlagen |            | Dateiname *:                                                     |                    | Durchsuchen     |  |
| Banking |                                      |              | Datei-Übergabe 🕥 |            | Mit dieser Funktion können Sie auch gezippte Dateien übertragen. |                    |                 |  |
|         |                                      |              |                  |            |                                                                  |                    |                 |  |

## Ich habe noch keinen Online-Zugriff auf meine Konten, wie erhalte ich diesen?

Aktivieren Sie Ihren Online-Zugriff über die spkwml.de/online-banking.

## Wer steht mir für weitere Fragen zur Verfügung?

Nehmen Sie einfach Kontakt auf mit Ihrem Fachberater Electronic Banking

Sparkasse Westmünsterland Electronic Banking

Online:spkwml.de/vereineMail:ebanking@sparkasse-westmuensterland.de

Telefon:02861 / 85-7707Telefax:02861 / 85-8099Post:Wilbecke 22, 46325 Borken